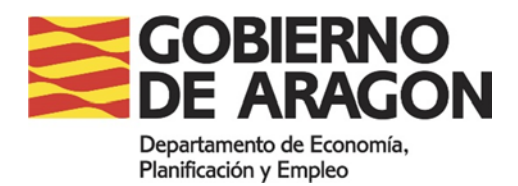

## HABILITACIÓN DEL LIBRO DE SUBCONTRATACIÓN ONLINE

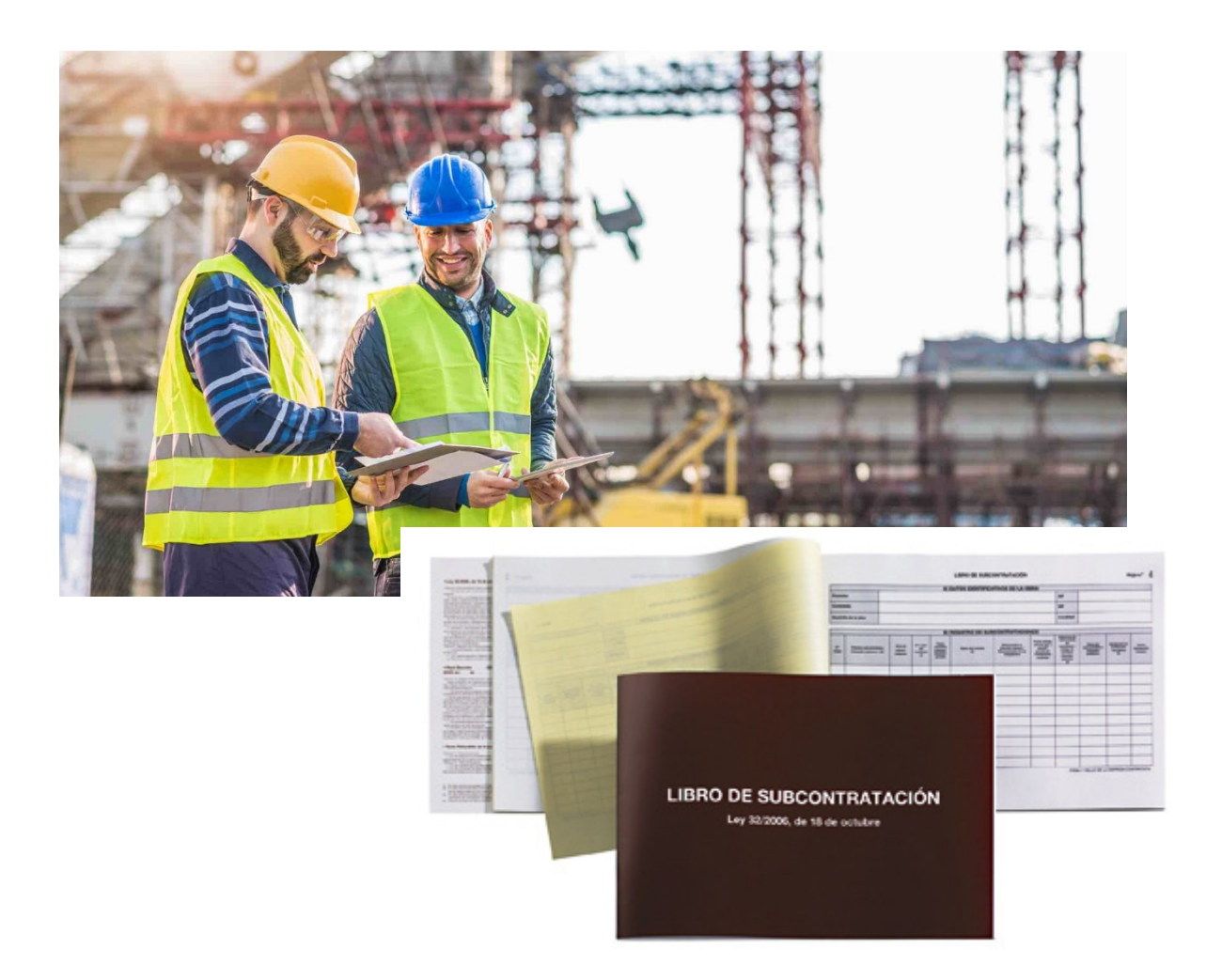

## HABILITACIÓN LIBRO DE SUBCONTRATACIÓN ON LINE

Versiones de navegadores Google Chrome: desde v.63 Mozilla Firefox: desde la versión 51 Microsoft Edge: desde v.17

Versiones de Java Versión 8

Tener instalada Autofirma

Antes de iniciar el trámite online necesitarás:

- Tener un certificado digital.
- Tener escaneados los documentos y formularios solicitados en este detalle.
- Algunos documentos necesitarán estar firmados electrónicamente o haberlos presentado en el registro telemático.

El trámite de la habilitación del Libro de Subcontratación:

- Si es usted persona física y desea presentar la solicitud, y obtener la habilitación ON LINE, deberá identificarse mediante certificado electrónico.
  Si prefiere presentar la solicitud en un Registro físico, deberá descargar la solicitud, completarla y presentarla preferentemente en cualquiera de las tres <u>Subdirecciones</u> <u>Provinciales de Trabajo.</u>
- Para las empresas (contratistas personas jurídicas), el trámite será exclusivamente ON LINE (artículo 14.2 de la Ley 39/2015, de 1 de octubre, del Régimen Jurídico Común de las Administraciones Públicas).

Acceso a la descarga del formulario: https://enlinea.aragon.es/habilitacion-libro-subcontratacion

Acceso al trámite on line: https://aplicaciones.aragon.es/tramitar/libro-subcontratacion/identificacion

Deberá designar una dirección de correo electrónico para las notificaciones telemáticas, o en el caso de ser persona física, designar una dirección de correo postal, e indicar un número de teléfono por si resulta necesario alguna aclaración.

En un plazo máximo de tres días hábiles, recibirá una notificación telemática, en la cual se incluirá el documento en formato pdf LIBRO DE SUBCONTRATACIÓN firmado electrónicamente por la autoridad laboral competente. Este documento es el que deberá usted imprimir en papel adhesivo formato folio A4, y pegar encima de la hoja de Diligencia de Habilitación de su Libro de Subcontratación.

De acuerdo con lo dispuesto en el artículo 41.1 de la Ley 39/2015, la notificación se realizará por comparecencia en sede electrónica en la dirección del Gobierno de Aragón <u>http://www.aragon.es/notificaciones</u>, donde podrá descargarse el documento en formato pdf LIBRO DE SUBCONTRATACIÓN firmado electrónicamente.

En dicha sede encontrará los manuales con las instrucciones para utilizar el sistema de notificaciones.

## SOLICITUD ON LINE

| Habilitación del libro de subcontratación                                  |                     |                                                                                                    |                                                                                                    |  |  |  |
|----------------------------------------------------------------------------|---------------------|----------------------------------------------------------------------------------------------------|----------------------------------------------------------------------------------------------------|--|--|--|
|                                                                            |                     | Hola MARIJ<br>Te ofrecenos información<br>Te informance de que en la translación que estast<br>guarda: "rataremos los datos de forme confidencia<br>el servicio publico concreto que estas sol estando y<br>de las | A DEL PILAR!<br>sobre protección de datos:<br>aciendo hay datos de caracter personal que vanes a<br>ten dos acientadas di frentes: una relacionada con<br>das mos generica, vinculada al registro y tamitacion<br>olicitud. |  |  |  |
| Con el certificado electrónico<br>sistema reconoce automática<br>sus datos | el<br>mente         | nformacion basica sobre los <u>tratamientos</u><br>se datos del servicio público quo estas<br>solicitando.                                                                                                    | informacion básica sobre los tratamientos<br>de dates para el registro y la tramitación<br>de la solicitud.                                                                                                    |  |  |  |
|                                                                            |                     | < VOLVER                                                                                                    | GUARDAR Y SEGUIR >                                                                                                    |  |  |  |
|                                                                            | Ø Ayuka             |                                                                                                    | 📞 976 71 41 11 - De 9.00 a 13.00 fir 🔤 <u>informspinitosanagon en</u>                                                                                                    |  |  |  |
|                                                                            | Aviso legal Politic | a de privacidad Política de cooxies v280                                                                                                    | Participant Report Report                                                                                                    |  |  |  |

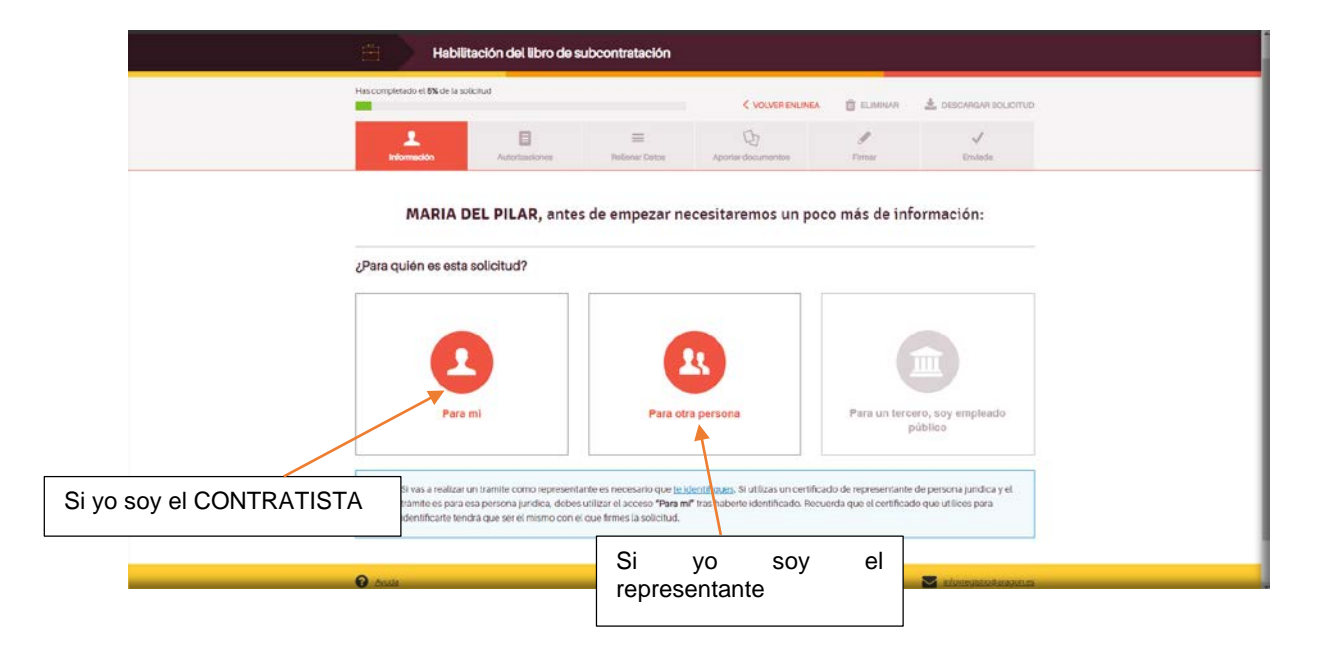

|                                        | Habi                                                                                                    | litación del libro de si                                                                                                    | ubcontratación                                                                                                    | < VOLVER ENLINEA                | ELIMINAR    | Lescargar solucitud |      |
|----------------------------------------|----------------------------------------------------------------------------------------------------|----------------------------------------------------------------------------------------------------|----------------------------------------------------------------------------------------------------|---------------------------------|-------------|---------------------|------|
|                                        | Información                                                                                                    | Autorizadones                                                                                                    | E Relienar Datos                                                                                                    | D<br>Aportar documentos         | /<br>Firmar | √<br>Envtade        |      |
|                                        | Aportar docum<br>Si tus documentos estan<br>El tamaño máximo permit                                                                 | <b>ientos</b><br>en papel, lendras que escan<br>tido de cada archivo es 10M                                                                                                    | earlos y guardarlos con e<br>2.                                                                                                    | xtension PDF. Dué es un PDF. [* |             |                     |      |
|                                        | Estos son los docu<br>Habilitación<br>Habilitación<br>completalo y<br>devolverá m<br>pare habilitar<br>Es posible ou<br>Una vez cum | imentos que necesita<br>del libro de subcontratacion<br>andelo. Esta habilitación<br>andelo. Esta habilitación e<br>el libro de subcontratación<br>el libro de subcontratación<br>implimentar el documento u<br>plimentado, adjuntalo pulsar | amos:<br>bión<br>descarga el modelo,<br>n caso correctol se<br>citicación telematica<br>correspondiente.<br>sando el modelo,<br>ndo el boton "Anadir". | Descarger models                | k           | 🕹 AÑADIR            |      |
|                                        | 2Quieres aportar                                                                                                    | algún documento ac                                                                                                    | dicional?                                                                                                    |                                 |             | 1 AÑADIR            |      |
| Descargar<br>ordenador,<br>completario | al modelo er<br>donde po<br>y guardarlo.                                                                                            | n el<br>drá                                                                                                    |                                                                                                    |                                 |             | Pági                | na 3 |

| File Edit View Window Help                                                                                                    |                                                            |                                                                                                    |                                         |                  |              |                               | - |  |  |
|----------------------------------------------------------------------------------------------------|------------------------------------------------------------|----------------------------------------------------------------------------------------------------|-----------------------------------------|------------------|--------------|-------------------------------|---|--|--|
| B the field of the second second seco | - ^                                                        | (†) (1) / 1                                                                                          | ( <sup>(1)</sup> ) (-) (+) 102% +       | ð• 🐨             |              | ¢.                            | _ |  |  |
| COMUNIDAD AUTÓNOMA DE ARAGÓN<br>LIBRO DE SUBCONTRATACIÓN                                                                                                    |                                                            |                                                                                                    |                                         |                  |              |                               |   |  |  |
| DATOS IDENTIFICATIVOS DE LA OBRA                                                                                                    |                                                            |                                                                                                    |                                         |                  |              |                               |   |  |  |
| Promo                                                                                                    | tor/a                                                      |                                                                                                    |                                         |                  | NIF          |                               |   |  |  |
| Contra                                                                                                    | tista                                                      |                                                                                                    |                                         |                  | NIF          |                               |   |  |  |
| Direcci                                                                                                    | ción Facultativa • NIF                                     |                                                                                                    |                                         |                  |              |                               |   |  |  |
| Coordi                                                                                                    | inador/a de seguridad y                                    |                                                                                                    |                                         | -                | NIF          |                               |   |  |  |
| Domici                                                                                                    | ilio de la obra                                            | Provincia ZARAGOZA ·                                                                                 |                                         |                  |              |                               |   |  |  |
| Localid                                                                                                    | iad                                                        |                                                                                                    |                                         |                  |              |                               |   |  |  |
| > Comur                                                                                                    | nicación de apertura del ce                                | Intro NO PROCEDE · Fecha Nº de Inscripción REA(*)                                                    |                                         |                  |              |                               |   |  |  |
| de trac<br>Númer                                                                                                    | pajo<br>ro de Orden de la última ar                        | notación efectuada en el Libro de Subcontrataci                                                      | ón anterior del mismo contratista       |                  |              |                               |   |  |  |
| en esta<br>Causa                                                                                                    | a obra, en caso de existir<br>de la no disposición del Lib | aro anterior, en caso de existir (marcar la que p                                                    | oceda)                                  | ida              | de:          | strucción                     |   |  |  |
|                                                                                                    |                                                            | no entenno, en corre correction e decle                                                              |                                         |                  |              |                               |   |  |  |
|                                                                                                    |                                                            | DILIGENCI                                                                                            | A DE HABILITACIÓN                       |                  |              |                               |   |  |  |
| El/la l<br>apare                                                                                                    | Director/a del Servicio Prov<br>ce al margen de este docu  | vincial del Departamento de Economia, Planific<br>Imento,                                            | ición y Empleo de de la Comunidad       | l Autónoma de ri | eferencia, o | cuya firma electrónica        |   |  |  |
| CERTIF                                                                                                    | ICA: que en el día de la fe                                | echa ha procedido a habilitar, de conformidad c                                                      | on las disposiciones vigentes, este L   | Libro de Subcont | tratación co | orrespondiente al contratista |   |  |  |
| [de la b                                                                                                    | bra de construcción cuyos                                  | datos de identificación riguran mas arriba, y qu                                                     | (*) Registro de la                      | Empresas Acred   | itadas en el | l sector de la construcción   |   |  |  |
|                                                                                                    |                                                            |                                                                                                    | (),,,,,,,,,,,,,,,,,,,,,,,,,,,,,,,,,,,,, |                  |              |                               |   |  |  |
| Una vez cumplimentados te                                                                                                    | odos los                                                   |                                                                                                    |                                         |                  |              |                               |   |  |  |
| datos de este formula                                                                                                    | rio, se 🗖                                                  |                                                                                                    |                                         |                  | _            |                               | _ |  |  |
| guarda, y a traves de                                                                                                    | l boton                                                    |                                                                                                    |                                         |                  |              |                               |   |  |  |
| "ANADIR", se adjun                                                                                                    | ita al                                                     |                                                                                                    |                                         |                  |              |                               |   |  |  |
| continuar                                                                                                    | poder                                                      |                                                                                                    |                                         |                  |              |                               |   |  |  |
| continuar.                                                                                                    |                                                            |                                                                                                    |                                         |                  |              |                               |   |  |  |
|                                                                                                    |                                                            |                                                                                                    |                                         |                  |              |                               |   |  |  |
|                                                                                                    |                                                            |                                                                                                    |                                         |                  |              |                               |   |  |  |
|                                                                                                    |                                                            |                                                                                                    |                                         |                  |              |                               |   |  |  |
|                                                                                                    | 1                                                          |                                                                                                    | V V                                     | 0                | ~            |                               |   |  |  |
|                                                                                                    | información                                                | Autoritractories Reliener Datos                                                                      | Aportar documentos Firm                 | nar              | Enviada      |                               |   |  |  |
|                                                                                                    |                                                            |                                                                                                    |                                         |                  |              |                               |   |  |  |
|                                                                                                    | Aportar docum                                              | entos                                                                                                |                                         |                  |              |                               |   |  |  |
| Si tua documentos están en papel, tendrás que escanearlos y guardarlos con extensión PDF. Suá es un PDF. Con<br>El tamaño máximo permitido de carta activos es 10Mb.                                                                                                    |                                                            |                                                                                                    |                                         |                  |              |                               |   |  |  |
| EL MINING CHIMANTIGUERI MINISTRUM A CHIMANES TUMIA.                                                                                                    |                                                            |                                                                                                    |                                         |                  |              |                               |   |  |  |
| Estos son los documentos que necesitamos:                                                                                                    |                                                            |                                                                                                    |                                         |                  |              |                               |   |  |  |
|                                                                                                    | Habilitación                                               | del libro de subcontratación                                                                         | Descargar modelo                        | 1.49             | ADIR         |                               |   |  |  |
|                                                                                                    | Habilitación di<br>completalo y a                          | el libro de subcontratación: descarga el modelo,<br>enadelo. Esta habilitación ien caso correcto) se |                                         | -                | HORE.        |                               |   |  |  |
|                                                                                                    | devolvera firm<br>para habilitar e                         | ada electronicamente via notificación telemática<br>el libro de subcontratación correspondiente.     |                                         |                  |              |                               |   |  |  |
|                                                                                                    | Es posible cum<br>Una vez cump                             | npermentar el cocumento usando el modelo.<br>Ximentado, adjuntalo pulsando el boton "Añadir".        |                                         |                  |              |                               |   |  |  |
|                                                                                                    |                                                            |                                                                                                    |                                         |                  |              |                               |   |  |  |
|                                                                                                    | ¿Quieres aportar a                                         | algún documento adicional?                                                                           |                                         | 🛓 AÑA            | DIR          |                               |   |  |  |
|                                                                                                    |                                                            | < VOLVER                                                                                             | ✓ VOLVER QUARDAR Y SEQUIR >             |                  |              |                               |   |  |  |

Por último, solo queda firmar la solicitud y presentar telemáticamente.

| interr                         | E E                                                                                                    | a Aportar documentos Pirmar                                                                                                    | ↓<br>Envieds                                                                                       |
|--------------------------------|----------------------------------------------------------------------------------------------------|----------------------------------------------------------------------------------------------------|----------------------------------------------------------------------------------------------------|
| Firmar                         |                                                                                                    |                                                                                                    |                                                                                                    |
| <b>20uloros</b><br>Elige el mé | onviar ya la solicitud o prefieres presentarla<br>todo que prefieras:                                                                                                    | en una oficina?                                                                                                    |                                                                                                    |
|                                | Envia tu solicitud via online<br>Envia tu solicitud via online<br>En eccesaro que tenga ilguno de estos<br>mecodes da ferma digral para poser envia<br>la solenud<br>• Cettiva Firma | Presenta tu solicitud<br>en una oficina<br>Descraya eta solicitud del Sofiena de<br>información y registro del Sofiena de<br>Arrego. (*) 3 no tierre firme electrónica,<br>esta es tu opcio. |                                                                                                    |
|                                | < VOLVER                                                                                                    | GUARDAR Y SEGUR                                                                                                    |                                                                                                    |
| Firmar electrón                | icamente _                                                                                                    |                                                                                                    |                                                                                                    |
|                                |                                                                                                    | Si presenta la solici<br>deberá adjuntar el<br>Subcontratación.<br>descargado.                                                                                                    | itud en una oficina de registro,<br>l <b>modelo oficial de Libro de</b><br>No se admitirá el anexo |
|                                |                                                                                                    |                                                                                                    |                                                                                                    |